## 非标准设备(软件)、家具和实验材料零星采购项目

## 电子合同操作指南

二级单位按照学校相关规定,参照"<u>单台或批量预算金额<20</u> 万元的非标准设备(软件)、家具和实验材料采购流程"实施采购后, 双方协商拟定采购合同并确认无误后,由学校方经办人(以下简称申 请人)提交至"国有资产管理与采购平台"进行审批及签署。

系统操作流程如下所示:

1.通过"重庆大学网上服务大厅"进入"国有资产管理与采购平台"选择"个人"-"我的合同业务"-"发起合同申请"

| 🕎 国有资产管理与                                   | 家购平台       | I+ 🏫         |
|---------------------------------------------|------------|--------------|
| 1 注管 1 日本 1 日本 1 日本 1 日本 1 日本 1 日本 1 日本 1 日 | ☆ 首页       | C 我的合同业务 C × |
| 采购管理系统                                      | ♀ 个人业务 > 計 | 我的采购合同       |
| 🖌 网上竟价申请                                    | 发起合同申请     |              |
| 参照自选                                        | 我的合同(0)    | 草稿箱(0)       |
| 小 我的采购项目                                    | 状态: 谜回     | 御回日日本日本      |
| ◇ 科研设备采                                     |            |              |
| 予 我的采购意向                                    | 共0项,合计人国   | 民币0元         |
| 不购验收入库                                      | 追踪号 ?      | ◆ 合同名称       |
| 合同管理系统                                      |            |              |
| 我的合同业务                                      |            |              |
| 网上商城                                        |            |              |

2. 选择"直接申请合同"

| 🖉 国有资产管理与 | 5采购平台            |   |
|-----------|------------------|---|
| 1 主管      | ☆首页 C 我的合同业务 C × |   |
| 采购管理系统    | ♀ 个人业务 > 我的采购合同  |   |
| ✔ 网上竞价申请  | 发起合同申请           |   |
| ◆ 参照自选    |                  | × |
| 乎 我的采购项目  | 间边样及起口问甲间的关生     |   |
| ◇ 科研设备采   | ★ 依托已有合同补充/续签    | > |
| 1 我的采购意向  | ➡ 已签台同变更(深签)补签   |   |
| ▶ 采购验收入库  |                  | > |
| 合同管理系统    | 量 基于成交项目采购结果规定合同 |   |
| ■ 我的合同业务  | 直接申请合同           | > |
| 网上商城      |                  |   |
| ▶ 我的商城直购  |                  |   |
| 心哭语名论证系统  | 光谱仪采购合同(分包二)     |   |

3. 选择"货物合同"-"自行采购(实设处)",然后点击"下

一步"。

| <ol> <li>         ★型选择 &gt; 2 基本信息 &gt;      </li> </ol> | 3 合同清单 > 4 收付款计划 > |
|----------------------------------------------------------|--------------------|
| 请选择                                                      | 请选择                |
| ✓ 货物合同                                                   | ○ 网上竟价             |
|                                                          | ○ 竞争性采购            |
|                                                          | ○ 单一来源             |
|                                                          | ○ 网上询价             |
|                                                          | ✓ 自行采购 (实设处)       |
|                                                          | ○ 批量集中采购           |
|                                                          | ○ 协议供货             |
|                                                          | ○ 绿色通道             |
|                                                          | ○ 实验室及设备管理处        |

4. 填写合同基本信息。

"合同类型"根据采购标的选择,通常为"国内合同",采购需 办理减免税申请的货物请选择"外贸合同";

"采购类型"选择"货物";

"采购方式"选择"零星采购-自行采购";

其余信息根据项目实际情况填写,加\*号为必填项!

| ✓ 类型选择           | ≩ > 2     | 基本信息 | > (3)    | 合同清单 | >      | 4 | 收付款计划 〉 | E |
|------------------|-----------|------|----------|------|--------|---|---------|---|
| 合同基本信息<br>* 合同名称 | XXXX采购合同  |      |          |      |        |   |         |   |
| *合同类别            | 国内合同外贸合   | ī    |          |      |        |   | 1       |   |
| 合同价格计算<br>方式     | 固定总价      | ~    | *合同金额(元) | 人 、  | 129000 |   |         |   |
| 合同有效期(月)         | 12(1年)    | ~    | 质保期      | ^    | ·月     |   | ]       |   |
| 质保金              |           |      |          |      |        |   |         |   |
| *采购类别            | 货物服务      |      |          |      |        |   |         |   |
| *采购方式            | 零星采购/自行采购 | ×    |          |      |        | ~ |         |   |

信息填写完成,点击"下一步"。

5. 填写合同清单

根据合同情况填写采购货物的相关信息,加\*号为必填项!

| *物资名称  |     | *单价(人民币) |      |   |  |  |
|--------|-----|----------|------|---|--|--|
| *数量    | 台 ~ | 物资类别     | 0-内贸 | ~ |  |  |
| * 品牌   |     | *规格型号    |      |   |  |  |
| 产地     |     | 生产厂家     |      |   |  |  |
| 质保期(月) |     |          |      |   |  |  |
| 主要技术参数 |     |          |      |   |  |  |
| 售后服务   |     |          |      |   |  |  |
|        |     |          |      |   |  |  |

合同涉及多项货物的,点击"保存,继续添加"后继续填写下一项货物的信息;如合同中的货物项数较多,可点击"导入"使用系统提供模板批量导入货物信息。

| 质保说明    |               |
|---------|---------------|
| *主要技术参数 |               |
| *售后服务   |               |
| 备注      |               |
| +保存,继续济 | ▲ 导入 ⑧ 取消继续添加 |
| 信息      | 填写完成,点击"下一步"。 |

6. 填写收付款计划

依据合同约定,填写相关付款信息。

| •   | 类型选择 〉 🕢 基本信息 | a 〉      | > 4 收付款计划 > | 5 文稿拟订 〉 6 | 确定签章位置〉 |
|-----|---------------|----------|-------------|------------|---------|
|     |               |          |             |            |         |
| 顺序  | 付款条件          | 付款提醒时间   | 付款比例(%)     | 付款金额(人民币)  | 备注      |
| 第1次 |               | <b>m</b> |             |            |         |

信息填写完成,点击"下一步"。

注:收付款计划非必填内容,主要用于协助合同申请人记录合同相关 付款节点。

7. 合同文稿拟订

上传"采购合同"和"采购纪要"(建议上传 PDF 格式,避免 乱码),点击"下一步"。

| <ul> <li>✓ 类型选择 &gt;</li> <li>✓ 基本信息 &gt;</li> <li>✓ 合同清单 &gt;</li> </ul>      | <br><br>                                                                                                    |
|--------------------------------------------------------------------------------|----------------------------------------------------------------------------------------------------|
| 文稿以订合同预选                                                                       |                                                                                                    |
| ◆ <sup>合同会徑</sup><br><sup>电子文件</sup> ↓ 上传经双方确认后的合同电子稿                          | - + 自汐能放 *                                                                                                    |
| CQU-SS-SB-2022-℃」、定稿_doc<br>(157.5KB)<br>● 査者 ▲下数 つ 历史 ▲ 重新上传                  | 重庆大学(一),这次一个国际管理不同采购合同                                                                                                    |
| 技术服务协议 🚖 上传文件                                                                  | 甲方(采购人): 重庆大学<br>乙方(供应商):                                                                                                    |
| *合同相关附件 章 上传文件 上传自行采购纪要<br>下载模版:<br>重庆大学二级单位自行组织仪器设备采购项目采<br>购纪要 (2021模板).docx | 供需双方本着各自的利益需要,就 采购事宜,<br>根据(中华人民共和国民法典)(中华人民共和国电子签名法)等相关法律法规的<br>有关规定,经双方平等协商,达成如下协议:<br>一、采购内容                                                                                                    |
|                                                                                | 序号         物资名称         品牌、型号         数量         单位         单价         总价           (元)         (元)         ()         ()         ()         ()         ()         ()         ()         ()         ()         ()         ()         ()         ()         ()         ()         ()         ()         ()         ()         ()         ()         ()         ()         ()         ()         ()         ()         ()         ()         ()         ()         ()         ()         ()         ()         ()         ()         ()         ()         ()         ()         ()         ()         ()         ()         ()         ()         ()         ()         ()         ()         ()         ()         ()         ()         ()         ( |

上传完成,在上图右侧位置预览合同,检查确认合同无误(因系 统识别 Word 文档时,可能出现格式错误或内容不完整)后,点击"下 一步"。 8. 确定签章位置

找到合同需要进行盖章及签字的位置,将左侧的双方电子章及签 名章,移动至合同文本中对应的位置

| ● 基本信息 〉          | 合同清单                                                           | 7 确认提交                                      |
|-------------------|----------------------------------------------------------------|---------------------------------------------|
|                   |                                                                |                                             |
| 拖动签章到合同正文         | 测试:自行采购合同电子签署                                                  | 位置信息                                        |
| 签署方签章<br>甲方: 重庆大学 | - + 自动能放 :                                                     | 清除签章位置<br>甲方盖章位置<br>页码: 12<br>X,Y轴: 145,844 |
| 在此盖章              | 甲方,<br>重庆完章<br>乙方,<br>XXXX 預限公司<br>人                           | 甲方签署位置<br>页码: 12<br>X,V轴: 183,761           |
| 甲方授权代表            | 法定代表人 甲方授权代表 ●定代表人 乙方授权代表 ● ( 或 授 权 アングラン ( 或授权人) : アングラン ( の) | 乙方盖章位置                                      |
| 在此签字              | λ):                                                            | 页码: <b>12</b><br>X,Y轴: <b>404,8</b> 39      |
| 乙方: 成都云采通科技有限公司   | 经办人: XXX 经办人: XXX                                              | 乙方签署位置                                      |
| 乙方                | <b>地址:</b> 重庆市沙坪坝区正 <b>地址:</b> XXXXXX<br>街 174号                | 页码: 12<br>X,Y轴: <b>449,765</b>              |
| 在此盖章              | 邮编: 400030 邮编:                                                 |                                             |
|                   | 电话: XXXX 电话: XXXX                                              |                                             |
| 乙方授权代表            | 开户行: 工商银行重庆三峡 开户行:<br>广场支行                                     |                                             |

签章位置确定完成,点击"下一步"。

## 9. 确认提交

| • 类型                         | 选择 〉               | → 基本信息 〉     | <ul> <li>A</li> </ul> | 同清单 〉 | • 收付款计划 |         | 文稿拟订 〉       | • 确定签章位置 | 7 确认提交 |
|------------------------------|--------------------|--------------|-----------------------|-------|---------|---------|--------------|----------|--------|
| 合同基本信息<br>合同来源:直接<br>合同类型:采録 | 妾申请合同<br>勾合同/货物合同/ | 自行采购 (实验设备处) |                       |       |         |         |              |          |        |
| 合同名称                         | 测试: 自行采购           | 合同电子签署       |                       |       |         |         |              |          |        |
| 合同类别                         |                    |              | 合同属性                  |       |         | 合同金额(元) | ¥ 100,000.00 |          |        |
| 合同份数(份)                      |                    |              | 质保金                   |       |         |         |              |          |        |
| 合同右效期                        | 12个日               |              | 质保期                   |       |         | 发货时间    |              |          |        |

检查确认填写的相关信息无误后,点击右下角"提交申请"。 合同申请提交成功,进入后续审核流程。

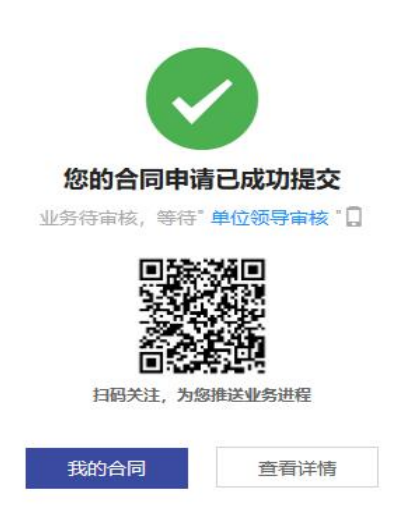

10. 成功提交申请后,合同经单位领导审核和归口管理部门(实设处)经办人审核通过后,电子合同正式生成,且学校签章已生效,合同业务流程状态显示为"待供应商签署"。

| 业务号:                                                                  |                                              |                                                                                                    |                                 |                                                                                                    |                      |               |
|-----------------------------------------------------------------------|----------------------------------------------|----------------------------------------------------------------------------------------------------|---------------------------------|----------------------------------------------------------------------------------------------------|----------------------|---------------|
| • 发起"合同会会                                                             | 经"业务                                         |                                                                                                    |                                 |                                                                                                    |                      |               |
| • 单位领导审核<br>同意                                                        |                                              |                                                                                                    | 甲方:                             | <ul> <li>         ・</li> <li>         ・</li></ul> <li>         ・</li> <li>         ・</li> | 乙方:                  | XXXX有限公司      |
| • 归口管理部门线<br>同意                                                       | 至办人审核                                        | <b>夜</b>                                                                                                    | 法定代表ノ<br>( 或 授 札<br>人):         | 2023.401 A 13 H                                                                                                    | 法 定 代 表 人<br>(或授权人): |               |
| │<br>● 结束                                                             |                                              | 4                                                                                                    | 经办人:                            | XXX                                                                                                    | 经办人:                 | xxx           |
| 9<br>第二<br>9<br>日管理師「建办人审核<br>日常報、同意志引<br>23-01-13 1650               | 合同基本信息<br>合同来源:直接<br>合同类型:采购<br>合同名称<br>合同名称 | 思<br>申请合同<br>今日の/労物合同/目行来购(实验设备处)<br><u> 電子名</u> [CQU-SS-LX-2023-0003]-週<br>1<br>(<br>ローク名)<br>(<br>CQU-SS-LX-2023-0003]-週<br>1<br>(<br>)<br>(<br>)<br>)<br>)<br>(<br>)<br>)<br>)<br>)<br>)<br>)<br>)<br>)<br>)<br>)<br>)<br>)<br>) | 武:自行采购合同电子:                     | 送 <b>晋</b><br>¥100,000.00                                                                                                    |                      |               |
|                                                                       | 质保金<br>合同右放期                                 | 12本日                                                                                                    | 医皮粉                             |                                                                                                    | ~ 岩华时间               |               |
| <ul> <li>* 和米</li> <li>业务号: 218957</li> <li>* 发起"合同电子签章"业务</li> </ul> | 正式合同<br>(pdf)                                | ー・・・・<br>「型別式:自行采购合同电子签署.pdf [e                                                                                                    | 457.5KB]                        |                                                                                                    | A SAN PY             | 查看一载<br>打包下载  |
| 23-01-13 16:50<br>李雯                                                  | 合同相关附件                                       | 2022 ( <sub>上央</sub> 小航速                                                                                                    | 96_ <del>221/s</del> ac [157.5k | [B]                                                                                                    |                      | 查看 下载<br>打包下载 |
| 供应商签署<br>待成都云采通科技有限公                                                  | 技术服务协议                                       | 无                                                                                                    |                                 |                                                                                                    |                      |               |
| ● 结束                                                                  | 采购环节附件                                       | 无                                                                                                    |                                 |                                                                                                    |                      |               |
|                                                                       | 合同照片                                         | 无                                                                                                    |                                 |                                                                                                    |                      |               |

注: 若所提交的采购合同或采购纪要有误,由归口管理部门经办 人审核后将给出修改意见并驳回合同申请。

申请人可在"我的合同业务"-"我的合同"-"驳回"中找到被 驳回的合同,点击"修改",调整相关内容后重新提交。

| (大) 主管           | ☆首页 で│ 手       | 我的合同业务 C × 待办事项 (                                                                                               | a×∣ ∶ | 我的合同业务 C × | 我的合同业务 C × | 我的合同业务 C :  | <                             |            |           |
|------------------|----------------|----------------------------------------------------------------------------------------------------|-------|------------|------------|-------------|-------------------------------|------------|-----------|
| 采购管理系统           | ♀ 个人业务 > 我的采购合 | 同                                                                                                    |       |            |            |             |                               |            |           |
| 🖌 网上竟价申请         | 发起合同申请         |                                                                                                    |       |            |            |             |                               |            |           |
| 参照自选             | 我的合同(4)        | 草稿箱(7)                                                                                                    |       |            |            |             |                               |            |           |
| 坐 我的采购项目         |                | and a state of the second second second second second second second second second second second second second s | -     |            |            |             |                               |            |           |
| <⊅ 科研设备采         |                |                                                                                                    |       |            |            |             |                               |            | 、预算项目编号或项 |
| 🗋 我的采购意向         | 共1项合计人民币34,000 | 元                                                                                                    |       |            |            |             |                               |            |           |
| ▶ 采购验收入库         | 追踪号 ⑦ 🕴        | 合同名称                                                                                                    |       | 相对方        |            | 合同金额        | 状态                            | 创建时间       | ⇒ 操作      |
| 合同管理系统<br>截的合同业务 | 202301130002   | 1+0                                                                                                    |       |            | анда.      | ¥ 34,000.00 | <b>驳回</b><br>原因:合同p3<br>文字错误, | 2022-11-23 | 修改删除      |
|                  |                |                                                                                                    |       |            |            |             |                               |            |           |

11. 供应商(乙方)签署合同

供应商签署合同后,电子合同即正式生效。申请人可在系统中下 载生效后的电子合同,用于后续支付等流程。

如有其他疑问,可联系实验设备处设备采购科咨询!

联系方式: 023-65103586 023-65102678